# Consideraciones para la emisión de facturas electrónicas Factura unificada

SISTEMA INTERACTIVO DE INFORMACIÓN Fecha de Publicación: 26/09/2022

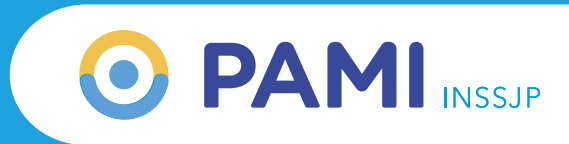

#### ¿Cuáles son las consideraciones a tener en cuenta al emitir la factura electrónica?

Deberá presentar la cantidad y tipos de comprobantes por periodo prestacional que les sean indicados a través del Sistema Interactivo de Información (SII), confeccionando una factura por cada uno de ellos.

A los efectos de emitir una factura electrónica, recibo o nota de crédito, debe tener en cuenta las siguientes consideraciones:

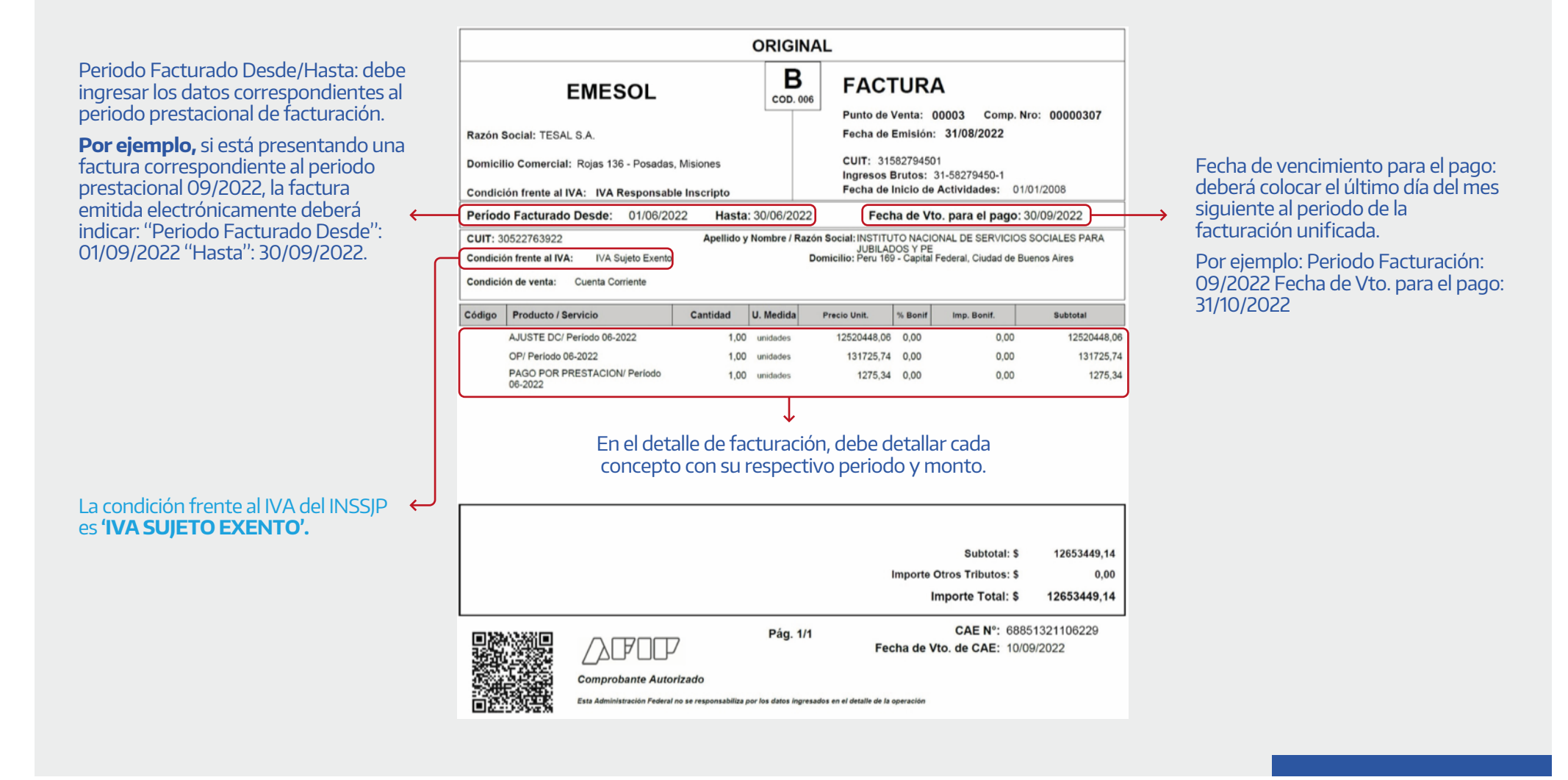

#### ¿De dónde obtengo el periodo prestacional?

Al consultar la composición de la Factura Unificada en el Sistema Interactivo de Información, podrá visualizar el periodo prestacional por cada concepto, que luego debe ingresar en el "Periodo facturado Desde/Hasta".

Por ejemplo: al consultar la Factura Unificada del periodo 09/2022, puede observar los periodos de liquidación por los cuales debe emitir el comprobante.

Es importante respetar la cantidad de días totales del mes, por ejemplo:

Periodo prestacional Febrero: "Período facturado desde: 01-02-2022 hasta: 28-02-2022"

Periodo prestacional Agosto: "Período facturado desde: 01-08-2022 hasta: 31-08-2022"

| 109 | Pecode de faultarante:  | Taka hadi                                     |               |             |                  |          |                   |                          |    |
|-----|-------------------------|-----------------------------------------------|---------------|-------------|------------------|----------|-------------------|--------------------------|----|
|     | Pacoda de presidación   | Painting                                      |               | -           | PERIODO          | PREST    |                   |                          |    |
|     | Prestallar              | HORPITAL HITCHODINAL EVE P                    | CADE / CARTER |             |                  |          |                   |                          |    |
|     | Estade                  | ferrores.                                     |               | 2.94        |                  | 202009   | 9                 |                          |    |
|     | Tao de comprohecte      | Seconda                                       | Security      |             |                  |          |                   |                          |    |
|     | This its Assignable the |                                               |               |             |                  | 202012   | 2                 |                          |    |
|     | Raw Lines               |                                               |               |             |                  |          |                   |                          |    |
|     |                         | (10000000)                                    | 17            | Communes of |                  | 202010   |                   | Committee of Contrast of |    |
|     | 1000007                 | ACREMENTAL APPROXIMATION CARDINAL DIA PROVINI | j sik         | 1000        |                  | 202014   | 6                 |                          | 4  |
|     | -19411                  | COPPL HIDRONG BATREN                          | 2494          |             | PENCHEWITE DE    | 10050404 | ALC: BX           | -                        | ÷. |
|     |                         | AGAP TAL INTERCOMP. ELA PARTICI               | this          | amit        | 1. en criente be | 4 ALC: N | 147% 24 (1980-11) |                          | 4  |

### ¿De dónde obtengo el detalle de facturación?

Al consultar el detalle de facturación, podrá visualizar los montos a facturar por cada periodo prestacional en color celeste. Estos funcionarán como un hipervínculo que le permitirá descargar un Excel con el detalle (composición) de esta factura puntual.

| 1078                 |                        | 18 (Table 1977)             |             |                     |            |                |                                         |             |
|----------------------|------------------------|-----------------------------|-------------|---------------------|------------|----------------|-----------------------------------------|-------------|
|                      | Parisdo de facturación | 202101                      | ~           |                     |            |                |                                         |             |
|                      | Parisós de prestación. | Selectore                   | *           |                     | 6          | 2012           | 100000000000000000000000000000000000000 |             |
|                      | Prestator.             | SERVICIOS OFTALMOLOGISOS EA |             |                     |            | MO             | NTO 1                                   |             |
|                      | Estado                 | Seleccore                   | Ŷ           |                     |            | C 301          | 3406 56                                 |             |
| Tipo de comprebente: |                        | Seleccone                   | Seleccore 👻 |                     |            |                | 20400.00                                |             |
|                      | Nro, de comprociaine   |                             |             |                     |            | \$ 126         | 31246.08                                |             |
|                      | Sice Crys              |                             |             |                     | L L        | 1000           |                                         |             |
|                      | CON LEQUIDACIÓN &      | Constant to C               | 999         | RINARO PROTINCIPINA | III NODE - | 6080+          | THE COLUMN IS A SUB-                    | COCARDING @ |
|                      | 14210                  | IDNICKOLOFTALWICKOGICOB SA  | . enice     | 2020TV              | ntcalto:   |                | TRETURN                                 | 4           |
|                      | 19625                  | STRUCKE OF SUMPLICATION SA  | 81102       | 212101              | 9008000    | 30.100.000.00E | DADE36A                                 | A           |

| C_FACTURACION D_PRESTADOR | D_RED                           | N_SAP D_CONCEPTO_FACTURACION               | PERIODO_PRESTACION | _MODULO_PAMI D_MODULO_PAN |
|---------------------------|---------------------------------|--------------------------------------------|--------------------|---------------------------|
| 367009 JUAN MARTINEZ      | PRESTADOR SIN RED DE ENTRE RIOS | 90611 CONSULTAS MC                         | 202112             | 1 MEDICO CABECEI          |
| 367009 JUAN MARTINEZ      | PRESTADOR SIN RED DE ENTRE RIOS | 90615 SEGUIMIENTO DE PATOLOGIAS FRECUENTES | 202112             | 1 MEDICO CABECEI          |

### ¿Qué sucede si cuento con más de un concepto a facturar por periodo?

Al descargar el Excel con el detalle (composición) de la factura, se recomienda filtrar por el concepto de facturación para obtener el subtotal de cada uno de ellos y así poder especificar cada concepto en el detalle de facturación.

| Obtener datos<br>externos * | Nueva<br>Consulta v<br>Obtener a transformar | Actualizar<br>todo - Cenesion | exiones<br>piedades<br>at vincules<br>et | Fitteo          | Texto en          | eno rápido<br>tar duplicados<br>dación de datos | B-o Consolidar  | Análisis de Previsión<br>hipótesis * | 御 Agrupar · 行<br>聞 Desagrupar · 行<br>聞 Subtotal |             |
|-----------------------------|----------------------------------------------|-------------------------------|------------------------------------------|-----------------|-------------------|-------------------------------------------------|-----------------|--------------------------------------|-------------------------------------------------|-------------|
| 61                          |                                              | CONCERTO SAC                  | TURACION                                 |                 |                   |                                                 |                 |                                      |                                                 |             |
| EL                          |                                              | CONCEPTO_FAC                  | TORACION                                 |                 |                   |                                                 |                 |                                      |                                                 | 1           |
|                             | C                                            | D                             | 3                                        |                 | F                 | G                                               |                 |                                      | H                                               | *           |
| 1 D_RED                     |                                              | T N SFT                       | D_CONCEPTO_FACTUR                        | ACION PER       | IODO_PRESTACION * | C_MODULO_PA                                     | - D_MODULO      | PAMI                                 |                                                 |             |
| 2 PRESTAD                   | OOR SIN RED DE CAPITAL FEDERJ                | AL 621                        | Ordenar de A a Z                         |                 | 202206            |                                                 | 17 PROCEDIMIE   | INTOS NEUROLOGICO                    | OS DE ALTA COMPLEJIDAD - PO                     | TENCIALE    |
| 3 PRESTAD                   | OOR SIN RED DE CAPITAL FEDER/                | AL 6 1                        | Ogdenar de Z a A                         |                 | 202206            |                                                 | 19 PROCEDIMIE   | INTOS NEUROLOGICI                    | OS DE ALTA COMPLEJIDAD - OT                     | RAS PRAC    |
| 4 PRESTAD                   | OOR SIN RED DE CAPITAL FEDERJ                | AL 6                          | Ordenar por color                        |                 | 202206            |                                                 | 25 ARTROSCOP    | IA                                   |                                                 |             |
| 5 PRESTAD                   | OOR SIN RED DE CAPITAL FEDERA                | AL 6                          | Reversition dia 10 COMOR                 | 10-240102       | 202206            |                                                 | 26 LITOTRICIA E | XTRACORPOREA                         |                                                 |             |
| 6 PRESTAD                   | OOR SIN RED DE CAPITAL FEDERJ                | AL 6                          | Elimination in a province                | 10.2.2.00.10000 | 202206            |                                                 | 28 MEDICINA N   | IUCLEAR                              |                                                 |             |
| 7 PRESTAD                   | OOR SIN RED DE CAPITAL FEDERJ                | 4L 0.                         | Futur por chies                          |                 | 202206            |                                                 | 35 CIRUGIA LAP  | AROSCOPICA                           |                                                 |             |
| 8 PRESTAD                   | OOR SIN RED DE CAPITAL FEDERJ                | AL O                          | Filtros de texto                         |                 | 202206            |                                                 | 69 MODULO IN    | TERNACION (LABOR                     | ATORIO + FISIO + IMAGENES)                      |             |
| 9 PRESTAD                   | OOR SIN RED DE CAPITAL FEDERU                | AL 6                          | Suscar                                   | Q               | 202206            | S                                               | 69 MODULO IN    | TERNACION (LABORI                    | ATORIO + FISIO + IMAGENES)                      |             |
| 10 PRESTAD                  | OOR SIN RED DE CAPITAL FEDER/                | AL 0                          | Seleccionar todol                        |                 | 202206            | 2                                               | 04 MODULOS D    | E NEUROCIRUGIA- E                    | SCALA C                                         |             |
| 11 PRESTAD                  | OOR SIN RED DE CAPITAL FEDERA                | 4L 6                          | - AJUSTE DC                              |                 | 202206            | 2                                               | 08 MODULOS D    | E HEMODINAMIA- E                     | SCALA A                                         |             |
| 12 PRESTAD                  | OOR SIN RED DE CAPITAL FEDERA                | 4L 6                          | - INCENTIVO CALIDAD                      | DE ATENCIÓN     | 202206            | 2                                               | 09 MODULOS D    | E HEMODINAMIA- E                     | SCALA B                                         |             |
| 13 PRESTAD                  | OOR SIN RED DE CAPITAL FEDER/                | AL 6                          | INTERNACION DOMIN                        | CILIARSA        | 202206            | 2                                               | 10 MODULOS D    | E HEMODINAMIA- E                     | SCALA C                                         |             |
| 14 PRESTAD                  | OOR SIN RED DE CAPITAL FEDERA                | 4L 6                          | - P PAGO POR PRESTACI                    | ON              | 202206            | 2                                               | 42 MODULOS D    | E COLOCACION DE N                    | ARCAPASOS- ESCALA B                             | 10775051077 |
| 15 PRESTAD                  | OOR SIN RED DE CAPITAL FEDERA                | AL 6                          | VETERANOS DE GUER                        | RRA             | 202206            | 2                                               | 44 MODULOS D    | E CIRUGIA CARDIOV                    | ASCULAR CENTRAL Y PERIFERIC                     | A- ESCALA   |
| 16 PRESTAD                  | OOR SIN RED DE CAPITAL FEDERA                | 4L 6                          |                                          |                 | 202206            | 2                                               | 48 MODULOS D    | E ELECTROFISIOLOGI                   | IA - ESCALA B                                   | 10          |
| 17 PRESTAD                  | OOR SIN RED DE CAPITAL FEDERA                | 4L 6                          |                                          |                 | 202206            |                                                 | 69 MODULO IN    | TERNACION (LABORJ                    | ATORIO + FISIO + IMAGENES)                      |             |
| 18 PRESTAD                  | OOR SIN RED DE CAPITAL FEDERA                | 4L 6                          |                                          |                 | 202206            |                                                 | 69 MODULO IN    | TERNACION (LABOR/                    | ATORIO + FISIO + IMAGENES)                      |             |
| 19 PRESTAD                  | OOR SIN RED DE CAPITAL FEDERJ                | 4L 6                          | -                                        |                 | 202206            | 2                                               | 11 INTERNACIO   | IN DOMICILIARIA INT                  | TEGRAL - MODULO CLINICO 1                       |             |
| 20 PRESTAD                  | OOR SIN RED DE CAPITAL FEDERA                | AL 6                          | ACEPTAR                                  | Cancelar        | 202206            | 2                                               | 12 INTERNACIO   | IN DOMICILIARIA IN                   | TEGRAL - MODULO CLINICO 2                       | 1000000     |
| 21 PRESTAD                  | OOR SIN RED DE CAPITAL FEDERA                | 4L 6                          |                                          | al.             | 202206            | 2                                               | 14 INTERNACIO   | IN DOMICILIARIA INT                  | TEGRAL - MODULO PATOLOGIA                       | 5 CRONICA   |
| 22 PRESTAD                  | OOR SIN RED DE CAPITAL FEDERA                | AL 69188                      | INTERNACION DOMICIL                      | IARIA           | 202206            | 2                                               | 15 INTERNACIO   | IN DOMICILIARIA INT                  | TEGRAL - SUBMODULO DE EQUI                      | PAMIENTO    |
| 23 PRESTAD                  | OOR SIN RED DE CAPITAL FEDERJ                | 4L 69188                      | INTERNACION DOMICIL                      | LIARIA          | 202206            | 2                                               | 19 INTERNACIO   | IN DOMICILIARIA INT                  | FEGRAL - SUBMODULO DE KINE                      | SIOLOGIA 🖕  |

### Ejemplo:

## -AJUSTE DC 202206: \$12520448,06

| D_CONCEPTO_FACTUR | RACI T PERIODO Y C | M - D_MODULO_PAMI                                      | - D_M_RETRIB | CAPITA | + TOTAL | * T  | TOTAL_CONCEPT |
|-------------------|--------------------|--------------------------------------------------------|--------------|--------|---------|------|---------------|
| AJUSTE DC         | 202206             | 17 PROCEDIMIENTOS NEUROLOGICOS DE ALTA COMPLEJIDAD - I | PO'CAPITADA  |        | 100     | 0000 | 12520448,06   |
| AJUSTE DC         | 202206             | 19 PROCEDIMIENTOS NEUROLOGICOS DE ALTA COMPLEJIDAD - 0 | OTICAPITADA  |        | 100     | 0000 | 12520448,06   |
| AJUSTE DC         | 202206             | 25 ARTROSCOPIA                                         | CAPITADA     |        | 100     | 0000 | 12520448,06   |
| AJUSTE DC         | 202206             | 26 LITOTRICIA EXTRACORPOREA                            | CAPITADA     |        | 100     | 0000 | 12520448,06   |
| AJUSTE DC         | 202206             | 28 MEDICINA NUCLEAR                                    | CAPITADA     |        | 100     | 0000 | 12520448,06   |
| AJUSTE DC         | 202206             | 35 CIRUGIA LAPAROSCOPICA                               | CAPITADA     |        | 100     | 0000 | 12520448,06   |
| AJUSTE DC         | 202206             | 69 MODULO INTERNACION (LABORATORIO + FISIO + IMAGENES) | CAPITADA     |        | 1192044 | 8,06 | 12520448,06   |
|                   |                    |                                                        |              |        |         |      |               |

## -OP 202206: \$131725,74

| D_CONCEPTO_FACTURACI | PERIODO | M D_MODULO_PAMI                                        | D_M_RETRIB | - CAPITA | TOTAL Y  | TOTAL_CONCEPT - |
|----------------------|---------|--------------------------------------------------------|------------|----------|----------|-----------------|
| OP                   | 202206  | 69 MODULO INTERNACION (LABORATORIO + FISIO + IMAGENES) |            |          | 100000   | 131725,74       |
| OP                   | 202206  | 204 MODULOS DE NEUROCIRUGIA- ESCALA C                  |            |          | 31725,74 | 131725,74       |

## -PAGO POR PRESTACIÓN 202206: \$1275,34

| D_CONCEPTO_FACTURACI |        | M T D_MODULO_PAMI            | D_M_RETRIB | CAPITA V | TOTAL   | TOTAL_CONCEPT |
|----------------------|--------|------------------------------|------------|----------|---------|---------------|
| PAGO POR PRESTACION  | 202206 | 22 ECODOPPLER EN AMBULATORIO |            |          | 1275,34 | 1275,34       |

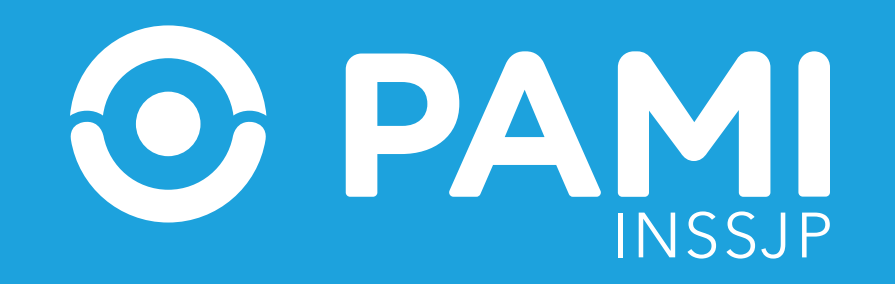